## Android 下載 G.B. stickers

請按下載 stickers 的連結 https://whatsticker.online/pack/32762cGDKHNr https://whatsticker.online/p/271563KexX1h3/HK

便會出了以下版面(①),請按"Add to Android",如妳有「WhatSticker 免費貼圖商店」的 app,便會自

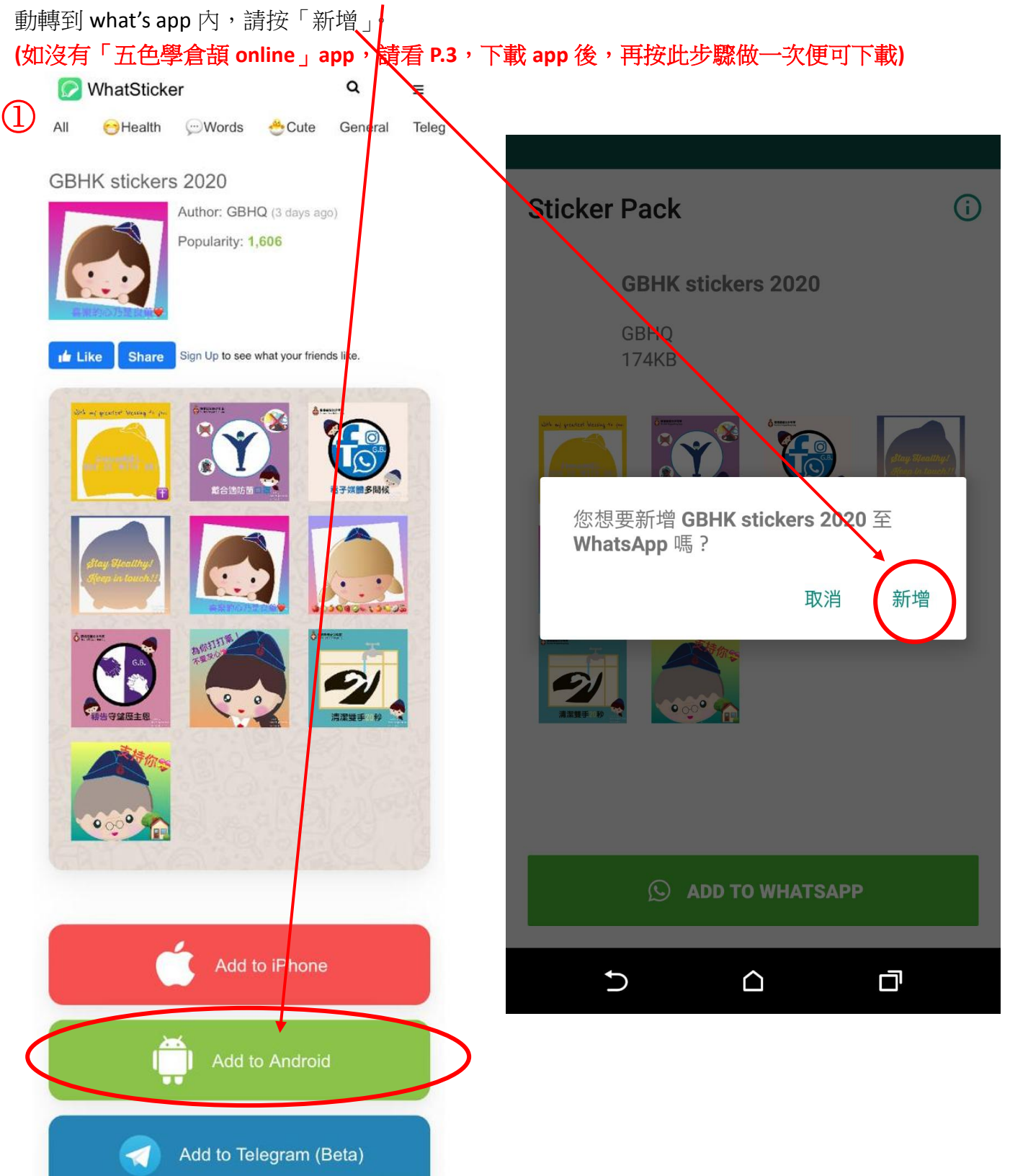

再按「add to what's app」,便能成功下載至 what's app 中的 stickers 裡了!

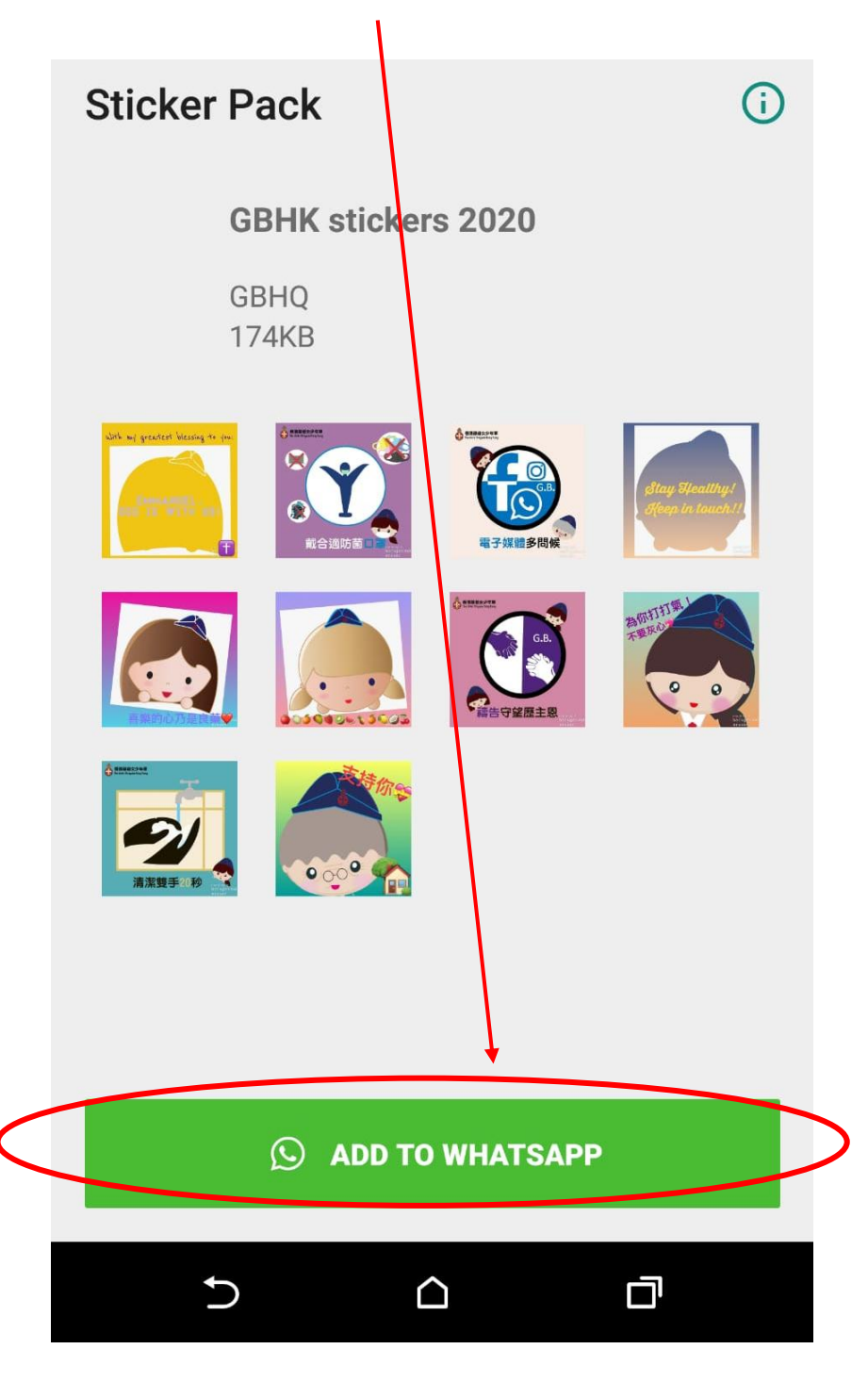

如沒有「WhatSticker 免費貼圖商店」app,請先安裝。

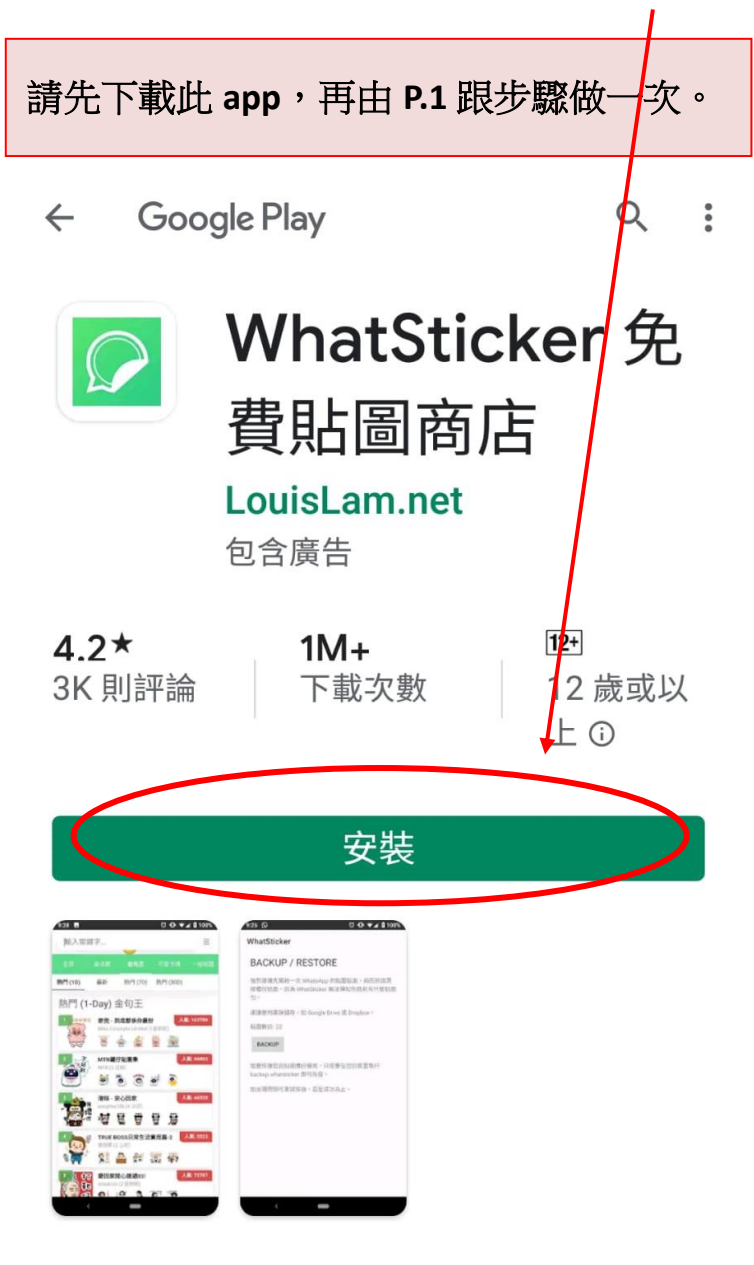

關於本應用程式

簡易下載貼圖及發佈您的貼圖!

 $\rightarrow$